# Kiloview Voice intercom server deployment

## 1 Installation environment requirements

#### 1.1 Operating system

Ubuntu 18.04+ / Debian 9+

#### 1.2 Container environment

Docker 17.06+

#### 1.3 Port open

The server needs all ports open

## 2 Deploy process

Notes: If you are not a root user, it is recommended to switch to the root environment before operating.

sudo su -

#### 2.1 The container installation environment

#### 2.1.1 Online installation

curl -fsSL https://get.docker.com/ | sh

#### 2.1.2 Set Docker service to start automatically

systemctl enable docker.service

#### 2.2 Pull the intercom server image file

docker pull kiloview/kvaudiosvr

#### 2.3 Create and run the container

#### 2.3.1 Command line

docker run -d --restart always --name kvaudiosvr --privileged=true --net=host kiloview/kvaudiosvr

#### 2.3.2 Parameter description

| Parameter           | Description           |                                       |
|---------------------|-----------------------|---------------------------------------|
| -name kvaudiosvr    | Set container name    | Available for modification as request |
| privileged=true     | Privileged mode start | Mandatory                             |
| net=host            | Use host network      | Mandatory                             |
| kiloview/kvaudiosvr | Image file name       |                                       |

#### 2.3.3 Address:

https://serverIP:443

## 3 Daily operation and maintenance

### 3.1 View log

docker exec -it kvaudiosvr tail -f /var/log/talkservice.log

#### 3.2 Restart the container

docker restart kvaudiosvr

#### 3.3 Stop the container

docker stop kvaudiosvr

#### 3.4 Start the container

docker start kvaudiosvr